## **Canvas Parent Observer Instructions**

## What you'll need:

- 1. Internet Browser- go to <a href="https://lisd.instructure.com/login/canvas">https://lisd.instructure.com/login/canvas</a>
- 2. Personal email address
- 3. Student username
- 4. Student password

| Parent of a Carve<br>Click Here For an<br>Username U Password Password Stay signed in Eorgot Password? Leg Privacy policy Acceptable Use Policy Facebook INSTRUCTURE | Click the account<br>In<br>In                                                                                                    |
|----------------------------------------------------------------------------------------------------|----------------------------------------------------------------------------------------------------|
| Parent Signup                                                                                                    | ×                                                                                                    |
| Your Name 1<br>Your Email 2                                                                                                    | <ol> <li>1-4. Fill in the required information</li> <li>Select the box to agree to the terms of use</li> <li>Click the Start Participating button</li> </ol> |
| Child's Username 3<br>Child's Password 4<br>5 Vou agree to the terms of use and acknow<br>privacy policy.                                                            | owledge the                                                                                                    |
| 6 Start P                                                                                                    | articipating                                                                                                    |

| Welcome to Canvas!                                                                                                    | ×                               |                                                                                                    |
|----------------------------------------------------------------------------------------------------|---------------------------------|----------------------------------------------------------------------------------------------------|
| Your account is almost set up. To finish,<br>please check your email at<br><b>c.jones.canvas@gmail.com</b> to set your<br>password.<br>You can start participating now, but you must<br>set a password before you can log back in.                  |                                 | Almost Done<br>While your account is not entirely set<br>up, you can begin participating in<br>Canvas immediately by clicking the <b>Get</b><br><b>Started</b> button.<br>To finish registering for Canvas, log into<br>your email account. |
| Get Start                                                                                                    | ed                              |                                                                                                    |
| To complete the Registration<br>process, open the email from<br>istructure Canvas and click the<br>link provided                                                                                                    | to finis<br>for reg<br>er Car   | sh the registration process<br>gistering with Canvas! This email is confirmation<br>oline Jones is registering for a new account at                                                                                                    |
|                                                                                                    | ructur                          | e.com.                                                                                                    |
| 💮 canvas                                                                                                    | ructur                          | e.com.                                                                                                    |
| 😮 canvas<br>Welcome Aboard!                                                                                                    | ructur                          | e.com.                                                                                                    |
| Canvas Welcome Aboard! In order to set up your account, we'll need a little more information. Login: c.jones.canvas@gmail.com                                                                                                    | ructur<br>1<br>2<br>p           | e.com.                                                                                                    |
| Canvas Welcome Aboard! In order to set up your account, we'll need a little more information. Login: c.jones.canvas@gmail.com  Password: Time Zone: Mountain Time (US & Canada) () 3                                                                | ructur<br>1<br>2<br>p<br>3<br>4 | e.com.                                                                                                    |
| Canvas<br>Welcome Aboard!<br>In order to set up your account, we'll need a little more information.<br>Login:<br>c.jones.canvas@gmail.com<br>Password:<br>Password:<br>Time Zone:<br>Mountain Time (US & Canada) ()<br>3<br>Usuan Driver Paline - a | ructur<br>1<br>2<br>From I      | e.com.<br>. Verify your email in the Login field<br>. Create and enter your personal<br>bassword<br>3. Select your timezone(Central)<br>4. Click the Register button.<br>You will be redirected to the Canvas                               |

Canvas Mobile App

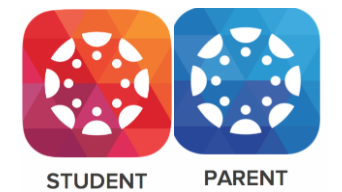

On mobile devices, Canvas is designed to be used within Canvas mobile applications. Instructure has one native mobile application for observers free for download on both phones and tablets.

- To download the application go to your app store and search **Canvas Instructure Parent**.
- Login using your email and password
- This app is designed for you to engage in your students' education and view assignments, events, and grades.

## Parents/Guardians with more than 1 student

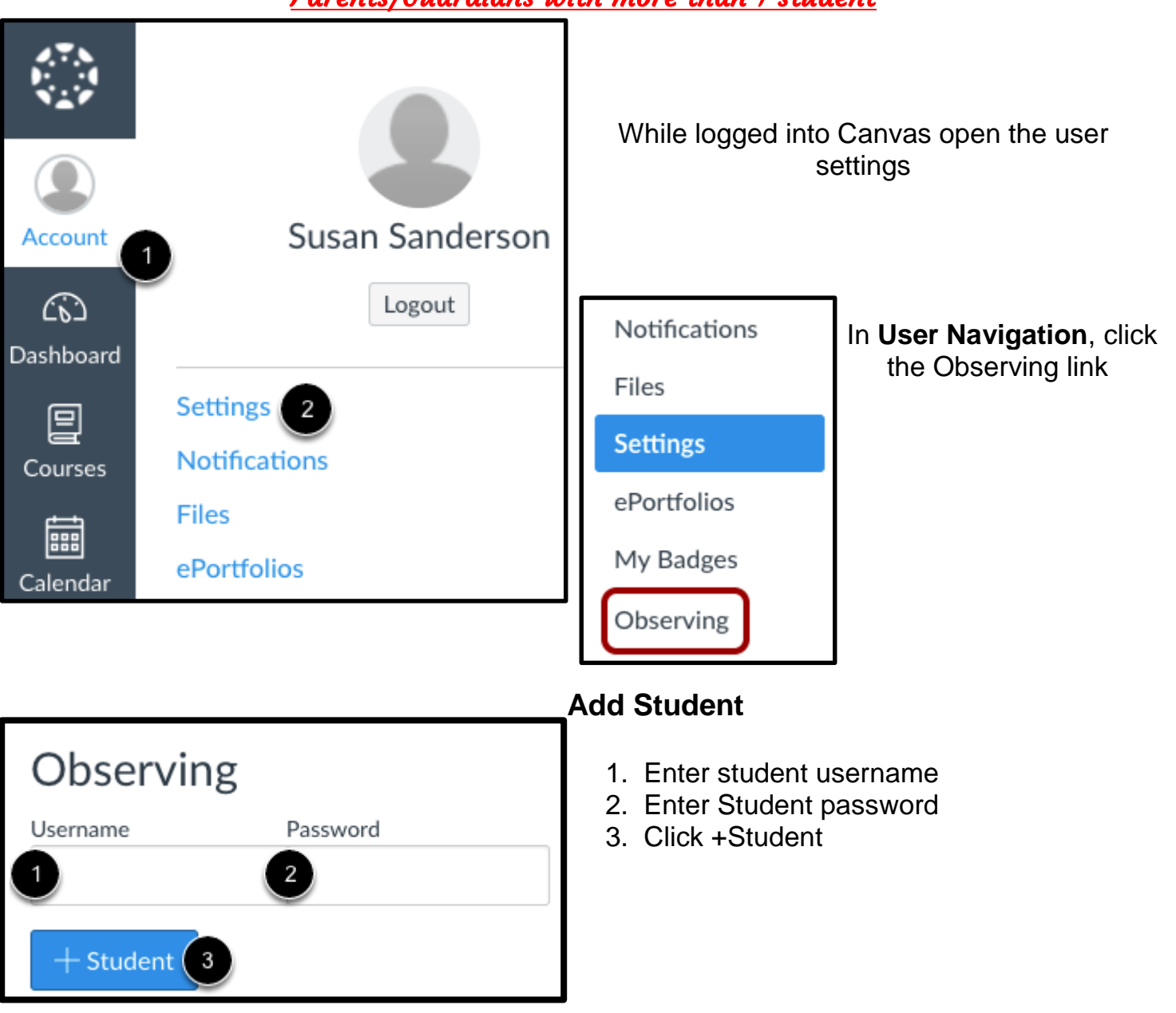

## Canvas Parent App-View student Courses and Grades

Canvas Parent enhances the potential for parents to engage in their children's education. Parents can review upcoming or past assignments, check on grades, and receive course announcements.

Courses tab - displays the list of courses where students are enrolled. For each course, parents can see course grades, the syllabus, and assignments and events.

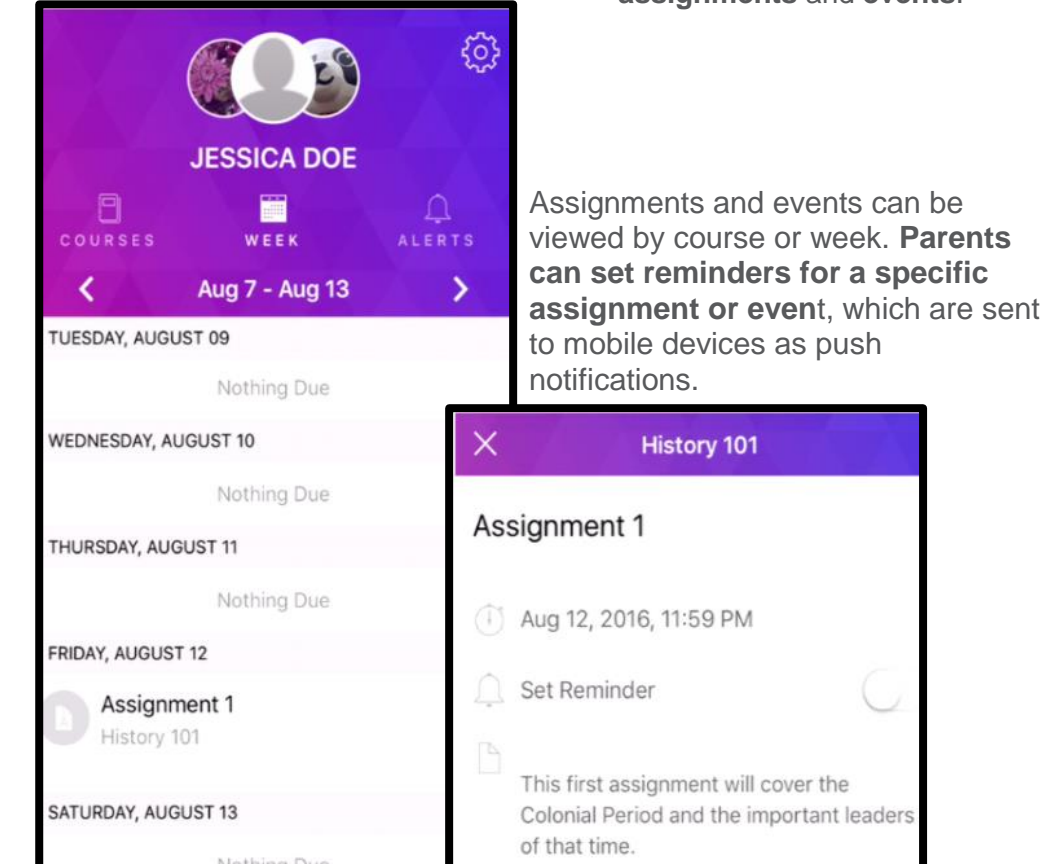

eir tts. JESSICA DOE JESSICA DOE JESSICA DOE ALERTS Intro to Communications Comm 1010 No Grade Intro to Interpersonal Communications Comm 1020 No Grade Marketing 101 M-101 A 100% Documentation 101 DoC-101 94.02%

The app settings allow parents to set alerts for specific assignment and grade activity. Alerts are displayed in the Alerts page in the app. As

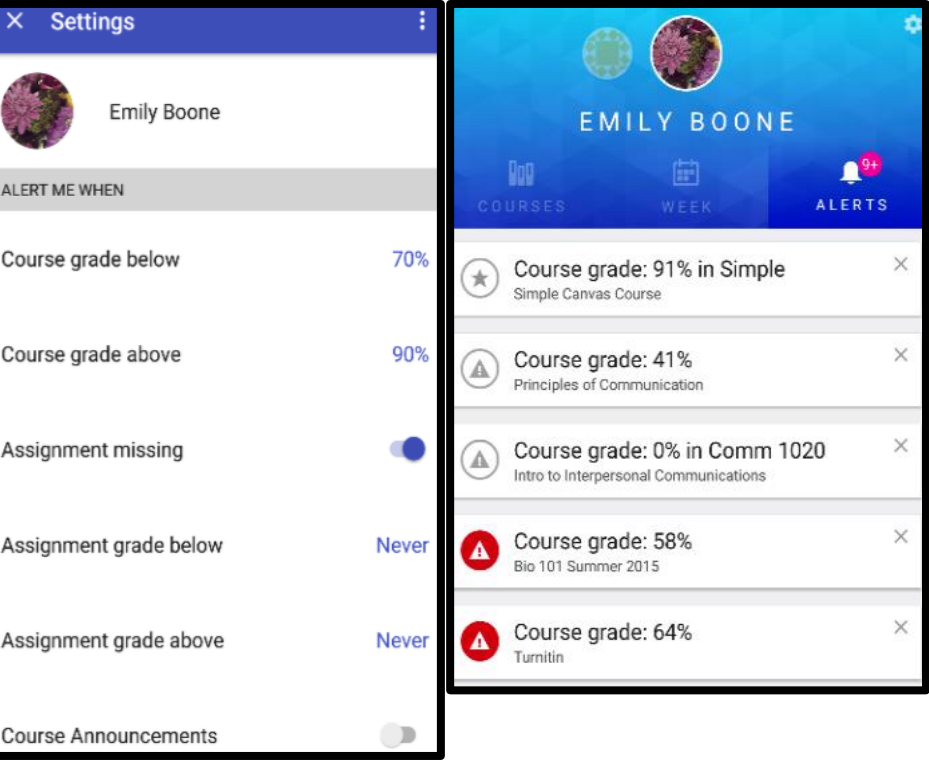